| SYSTEME DE RECEPTION DE TELEVISION |           |             |           |              |             |         |  |  |  |
|------------------------------------|-----------|-------------|-----------|--------------|-------------|---------|--|--|--|
|                                    |           |             | Need      |              |             |         |  |  |  |
| COND                               | ITIONS    | D'EXERC     | ICE - Mo  | oyens et Res | sources     |         |  |  |  |
| @                                  |           | A<br>B<br>C |           |              | IK          | 1 2 3 4 |  |  |  |
| Internet                           | Logiciel  | Doc.        | PC        | Outillages   | Matériels   |         |  |  |  |
| $\square$                          | $\square$ | $\square$   | $\square$ | $\boxtimes$  | $\boxtimes$ |         |  |  |  |

| ON DEMANDE                                                                                                    |                                                                                         | CRITERE D'EVALUATION                                                                                                    |                         |  |
|----------------------------------------------------------------------------------------------------|-----------------------------------------------------------------------------------------|----------------------------------------------------------------------------------------------------|-------------------------|--|
| L'objectif est d'installe<br>réception numérique pe<br>Il faudra également po<br>de champ panoramique<br>les mesures. | er un ensemble de<br>ar satellite.<br>aramétrer le mesureur<br>afin de pouvoir réaliser | Vous serez évalué sur le bon<br>fonctionnement de l'ensemble de<br>réception et votre autonomie au cours de<br>cette activité. |                         |  |
| DUREE :                                                                                                    | LIEU :                                                                                  | Préparation Formation H                                                                                                    | labilitation Electrique |  |
| 3 heures                                                                                                    | Salle travaux pratiques                                                                 | BOV                                                                                                    | □<br>B1V                |  |
| NOTE :                                                                                                    |                                                                                         |                                                                                                    |                         |  |
|                                                                                                    | / 20                                                                                    |                                                                                                    |                         |  |

#### ACTIVITES PROFESSIONNELLES

| F1 - Préparation des matériels et<br>contrôle qualité | A1-1 Préparer, intégrer, assembler, interconnecter les<br>matériels constitutifs d'un système<br>A1-2 Tester et vérifier la conformité                                                                                                    |
|-------------------------------------------------------|----------------------------------------------------------------------------------------------------|
| F2 - Installation - configuration -<br>mise en route  | A2-1 Participer à la préparation sur site<br>A2-2 Participer aux activités de repérage, raccordement,<br>test et vérification de la conformité des supports de<br>transmission<br>A2-3 Participer à l'installation, à la configuration et /ou à la<br>mise en route de l'équipement |
| F4 Fonction organisation                              | A4-1 Participer à la prise en charge du matériel<br>A4-2 Rechercher une information dans une documentation<br>technique                                                                                                    |

| COMPETENCES                                                  |                                                                                                    | Eval | Α | В | С | D |
|--------------------------------------------------------------|----------------------------------------------------------------------------------------------------|------|---|---|---|---|
| C2<br>PREPARER LES MATERIELS<br>EN VUE D'UNE<br>INSTALLATION | C2-1 Identifier un élément<br>C2-2 Préparer les matériels                                                        |      |   |   |   |   |
| C3<br>INSTALLER ET METTRE EN<br>OEUVRE LES EQUIPEMENTS       | C3-5 Mettre sous énergie<br>C3-6 Configurer les éléments<br>C3-7 Participer à la mise en route                   |      |   |   |   |   |
| C4<br>TESTER ET VERIFIER LA<br>CONFORMITE                    | C4-1 Effectuer les tests<br>C4-2 Vérifier la conformité du fonctionnement des<br>matériels et logiciels associés |      |   |   |   |   |
| C5<br>ASSURER LA MAINTENANCE                                 |                                                                                                    |      |   |   |   |   |
| C6<br>ORGANISER SON ACTIVITE                                 | C6-1 Prendre connaissance et appliquer la procédure<br>C6-2 Renseigner un compte-rendu                           |      |   |   |   |   |

### <u>Mise en situation :</u>

M. Dupont souhaite équiper son salon d'un système HOME CINEMA comprenant un téléviseur « Full HD », un lecteur DVD, un amplificateur associé à un ensemble d'enceintes 5.1.

Il souhaite également associer ce système à un ensemble de réception de télévision comprenant une parabole et son terminal numérique.

Il fait appel à votre entreprise qui vous envoie sur place pour installer le système.

# <u>Objectifs</u> :

L'objectif est d'assembler la parabole, la fixer sur un mât, d'utiliser un mesureur de champ panoramique, le paramétrer, réaliser le pointage, de câbler le système de réception avec ses accessoires, de le relier à un téléviseur et faire les tests du bon fonctionnement de l'ensemble.

### Moyens mis à votre disposition :

- ⇒ Dossier technique sur la mesure des ondes électromagnétiques
- ⇒ Manuel d'utilisation du mesureur de champ panoramique
- ⇒ Les matériels et leurs notices d'utilisation

# 1. Assemblage des éléments de réception

#### 1.1 <u>Assemblage de la parabole</u>

> Utiliser la notice de montage ci-dessous pour assembler la parabole

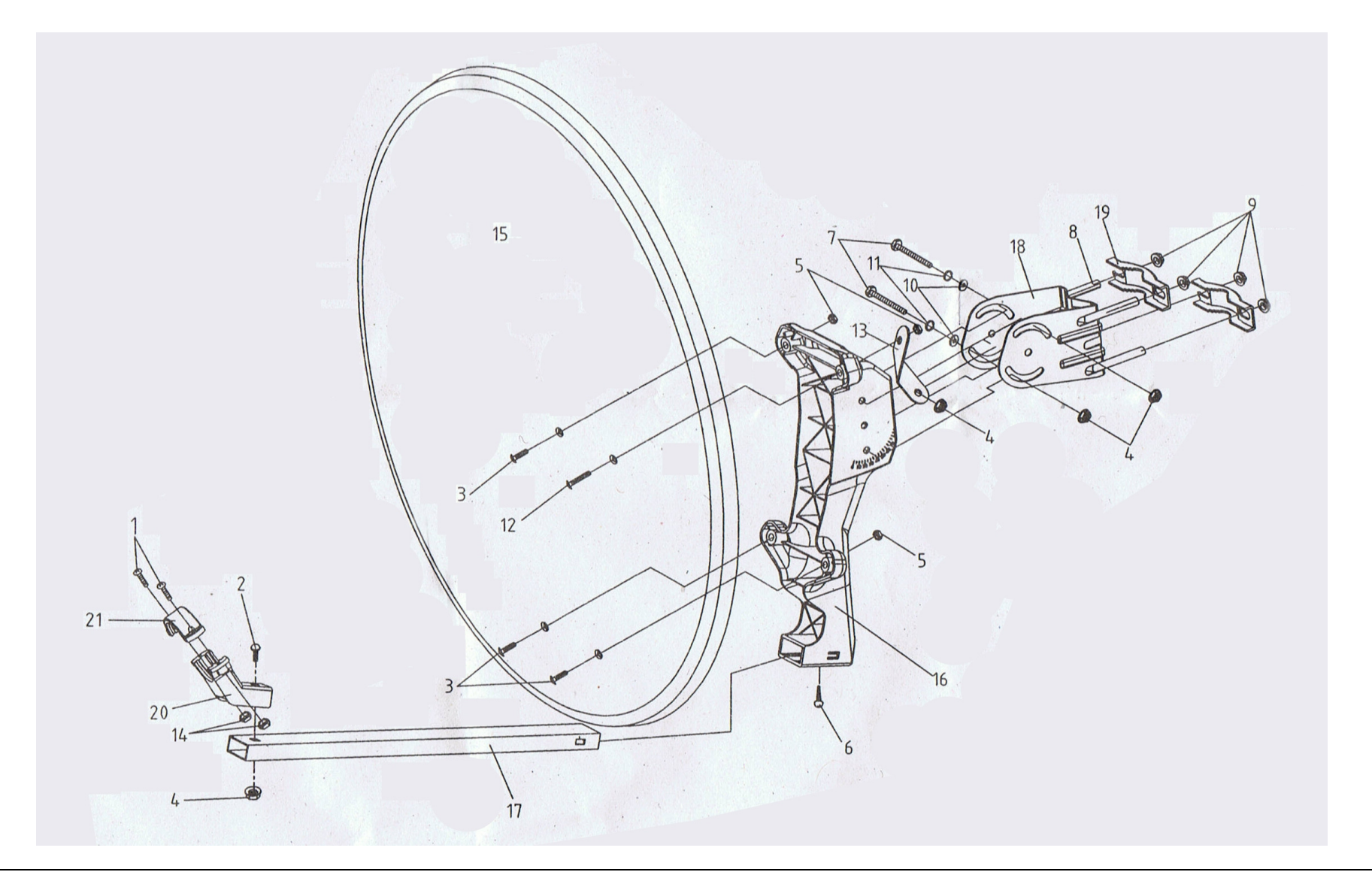

### 2. <u>Paramétrage du mesureur de champ panoramique</u>

Le logiciel SeframSat permet de personnaliser les données du mode pointage en chargeant une liste de satellites dans les mesureurs de champ Sefram disposant de cette fonction.

SeframSat nécessite l'application Framework2. Si ce composant n'est pas présent sur l'ordinateur, le télécharger sur internet puis l'installer :

http://www.microsoft.com/downloads/details.aspx?familyid=aea55f2f-07b5-4a8c-8a44b4e1b196d5c0&displaylang=fr

> Télécharger Seframsat :

<u>http://www.sefram.com/Maj\_soft/SeframSat\_V5\_0.zip</u> Installer le logiciel Seframsat. Le logiciel est livré avec une base de 10 satellites

- européens.
  - > Connecter puis allumer le mesureur de champ.
  - > Ouvrir SeframSat.
  - Sélectionner tout d'abord le type du mesureur de champ en cliquant sur INSTRUMENT.
  - > Sélectionner le numéro du port COM.
  - Cliquer sur Fichier -> Ouvrir

| <mark></mark> 9 | 5eframSat              | version 5.0 |          |      |      |                    |          |         | _ 🗆 🗵 |
|-----------------|------------------------|-------------|----------|------|------|--------------------|----------|---------|-------|
| Fi              | ichi <b>ð</b> r / File | Instrument  | TCIP     | Port | Baud | Données / Data     |          |         |       |
| Δ               | STBA 1                 |             |          |      |      |                    |          |         |       |
|                 | L                      |             |          |      |      |                    |          |         | 1     |
|                 |                        |             |          |      |      |                    |          |         |       |
|                 |                        |             |          |      |      |                    |          |         |       |
|                 |                        |             |          |      |      |                    |          |         |       |
|                 |                        |             |          |      |      |                    |          |         |       |
|                 | Catallita              |             | Position |      |      | Dand               |          |         |       |
|                 | Satellite              |             | Fosition |      |      | Bano               |          |         |       |
|                 | ASTRA 1                |             | 19,2     | East | •    | Ku Band 📃          |          |         |       |
|                 | F                      |             | C1       |      |      | 0                  | D-L-D-   |         |       |
|                 | Frequency              | (MHZ)       | Standard |      |      | Symbol rate (KS7s) | Polarity |         |       |
|                 | 11720                  |             | DVB-S    |      | •    | 27500              | H 💌      | $\odot$ |       |
|                 |                        |             |          |      |      |                    |          |         |       |
|                 | 12515                  |             | DVB-S    |      | -    | 22000              | H 🗾      | $\odot$ |       |
|                 | 10070                  |             |          |      |      | 22000              |          |         | +     |
|                 | 10979                  |             | DVB-S    |      | •    | 22000              | V •      | 1.00    |       |

> Aller dans Program Files -> SeframSat

| Ouvrir                   |                    |                   |     |       | ? 🛛      |
|--------------------------|--------------------|-------------------|-----|-------|----------|
| Regarder dans :          | 🐌 SeframSat        |                   | • + | E 💣 🎟 | <b>-</b> |
| Mes documents<br>récents | europe10.sat       |                   |     |       |          |
| Bureau                   |                    |                   |     |       |          |
| Mes documents            |                    |                   |     |       |          |
| Poste de travail         |                    |                   |     |       |          |
| <u>.</u>                 |                    | <u>.</u>          |     |       |          |
| Favoris réseau           | Nom du fichier :   | europe10.sat      |     | •     | Ouvrir   |
|                          | Fichiers de type : | sat files (*.sat) |     | •     | Annuler  |

Sélectionner europe10.sat et faire « ouvrir »

| SeframSat version        | 5.0                   |                            |              |              |                      |
|--------------------------|-----------------------|----------------------------|--------------|--------------|----------------------|
| Fichier / File Instrumer | nt TCIP Port B        | aud Données / Data         |              |              |                      |
| INTL 10 02<br>TURKSAT 2  | ATLANTI<br>ASTRA 2 AS | C 3 ATLAN<br>TRA 3 ASTRA 1 | ITIC 2   HIS | SPASAT       |                      |
| Satellite<br>ASTRA 1     | Position<br>19,2 East | Band<br>Ku Band            |              | Cliquer ensu | uite sur<br>réaliser |
| Frequency (MHz)          | Standard<br>DVB-S     | Symbol rate (kS/s) 27500   | Polarity     | ie mansfer   | 1                    |
| 12515                    | DVB-S                 | 22000                      | H            |              |                      |
| 10979                    | DVB-S                 | ▼ 22000                    |              |              |                      |
| 12363                    | DVB-S                 | ▼ 27500                    |              | —            |                      |
|                          |                       |                            |              |              |                      |

# 3. Installation de la parabole et pointage

Installer la parabole en serrant modérément les fixations conformément au schéma ci-desous :

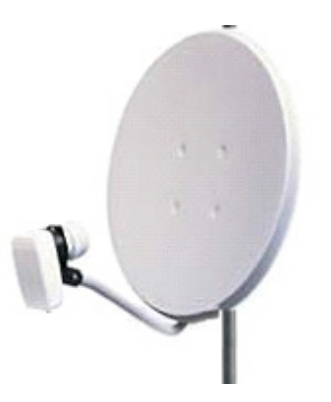

Préparez un coaxial de 1,5 mètre de long comportant une fiche TV métal à chaque extrémité puis connectez le au LNB de la parabole.

Faire valider par le professeur

- > Recherchez sur Internet élévation et azimut du satellite « Atlantic Bird 3 »
- Orientez approximativement la parabole en azimut et en élévation vers le satellite « Atlantic Bird 3 »

Faire valider par le professeur

> Utilisez le mesureur de champ panoramique pour faire le pointage de la parabole puis la polarisation du LNB

Faire valider par le professeur

> Choisir un programme TV et relevez le niveau du champ électromagnétique reçu :

|  | Atalantic Bird 3 | Canal |  | Niveau en dBµV |  |
|--|------------------|-------|--|----------------|--|
|--|------------------|-------|--|----------------|--|

# 4. <u>Câblage de l'installation, paramétrage du démodulateur</u>

> Dessinez le schéma de câblage de l'installation :

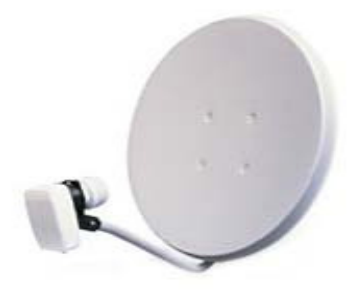

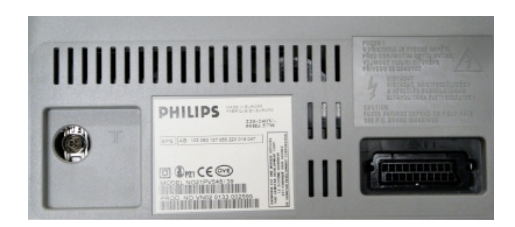

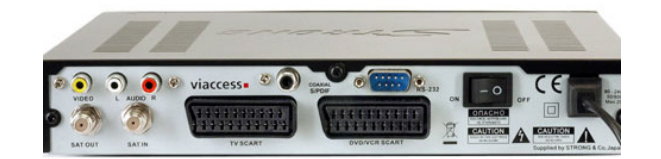

Faire valider par le professeur

- > Connectez un câble coaxial de 20 mètres de long à la sortie de la parabole
- > Effectuez les connexions selon le schéma de câblage de l'installation (ci-dessus)
- Mettre sous tension le téléviseur et le démodulateur. Paramétrez le démodulateur satellite sur le satellite « Atlantic Bird 3 ».

Faire valider par le professeur

Relevez le niveau du champ électromagnétique reçu à l'extrémité du câble destiné au démodulateur satellite (entrée antenne du démodulateur) pour le même programme TV choisi précédemment.

Atalantic Bird 3 Canal

Niveau en dBµV

- > En déduire les pertes de niveau dans le câble :
- Sachant que le coaxial fait 20 mètres de longueur, en déduire la perte pour une longueur de 100 mètres :

# 5. Fiche d'intervention

Vous devez renseigner la fiche ci-dessous pour le patron de votre entreprise (les cases grisées ne sont pas à compléter, le nombre de lignes vides ne correspond pas obligatoirement au nombre de composants changés ):

| Fiche d'intervention                    |                |                  |               |  |  |  |  |
|-----------------------------------------|----------------|------------------|---------------|--|--|--|--|
| Nom du client :                         | Adresse :      |                  |               |  |  |  |  |
|                                         |                |                  |               |  |  |  |  |
| Objet de l'intervention :               |                |                  | Temps passé : |  |  |  |  |
|                                         |                |                  |               |  |  |  |  |
| Outillage utilisé et appareils de mesur | es utilisés :  |                  |               |  |  |  |  |
|                                         |                |                  |               |  |  |  |  |
|                                         |                |                  |               |  |  |  |  |
| Composa                                 | ants installés | s ou changés     |               |  |  |  |  |
| Désignation                             | Nombre         | Prix unitaire HT | Total HT      |  |  |  |  |
|                                         |                |                  |               |  |  |  |  |
|                                         |                |                  |               |  |  |  |  |
|                                         |                |                  |               |  |  |  |  |
|                                         |                |                  |               |  |  |  |  |
|                                         |                |                  |               |  |  |  |  |
|                                         |                |                  |               |  |  |  |  |
|                                         |                |                  |               |  |  |  |  |